# How to use the SteelOrbis RSS service?

SteelOrbis RSS service can be reached via the footer at the bottom of the page.

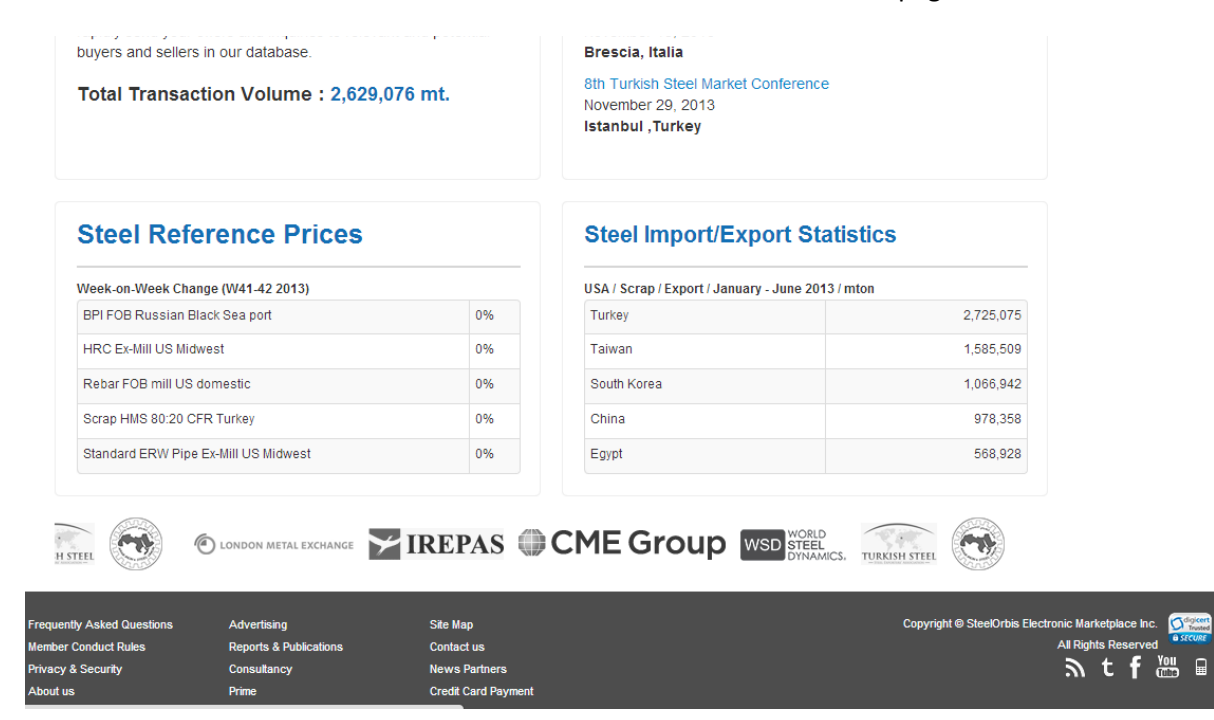

It is also possible to reach the RSS service from the pages of Steel Prices & Market Analysis and Latest Steel News.

|                  | DIS        | Article - Search                                                              |                                       | Search             | Login | 6-<br>1<br>2              |
|------------------|------------|-------------------------------------------------------------------------------|---------------------------------------|--------------------|-------|---------------------------|
| ↑ Steel Pr       | rices 🔹 S  | teel News   Steel Companies   Buy / Sell                                      | Steel Events - Steel Blog             | Steel Jobs 👻       |       |                           |
| You are here: He | ome > Stee | I Prices > Steel Prices & Market Analyses                                     |                                       |                    |       |                           |
| Filters:         |            | Steel Prices & Market An                                                      | alvses                                |                    |       |                           |
| Product Group    | ~          |                                                                               |                                       |                    | Stee  | Orbis                     |
| Region           | *          |                                                                               |                                       | 🔽 🔝 🚺              | 6     | STEEL                     |
| Sector           | ~          | SteelOrbis' team of researchers and analysts r                                | eport on the latest steel price chang | es and trends on   | CC    | ONFERENCE                 |
| Торіс            | ~          | actual steel market transactions are posted ever<br>posted on a weekly basis. | ery day, while 40 fresh steel market  | analyses are       | No    | vember 29, 2013           |
|                  |            | Scrap & Raw Materials Tube and Pipe                                           | Flats and Slab Longs and Billet       |                    | _     | 5                         |
|                  |            | Scrap & Raw Materials                                                         | All Scr                               | ap & Raw Materials | in    | association with          |
|                  |            | 21 Oct US export scrap prices firm on bo                                      | oth coasts                            |                    |       |                           |
|                  |            | 21 Oct Daily iron ore prices – October 2                                      | 1, 2013                               |                    | 64    | lan an Internet           |
|                  |            | 21 Oct Ex-Europe scrap booking in Turk                                        | ey                                    |                    | 51    | Hotel &                   |
|                  |            | 21 Oct Indian iron ore fines export offers                                    | remain strong despite supply logis    | tic issues         |       | Convention<br>Center (5*) |
|                  |            | 21 Oct Silicomanganese prices in local (                                      | Chinese market – week 43              |                    |       |                           |
|                  |            | <u> </u>                                                                      |                                       |                    |       |                           |

You can create your own RSS selection based on the scope of your activity by using the Filters menu on these pages. For instance, let's choose "Europe" under "Region" heading to go "Your Filters" page.

|                                                                   | Article  Search Search                                                                                                    | arch Login 1                        |
|-------------------------------------------------------------------|----------------------------------------------------------------------------------------------------|-------------------------------------|
| A Steel Prices ▼ Ste                                              | el News 🔹 Steel Companies 🔹 Buy / Sell 👻 Steel Events 👻 Steel Blog Stee                                                                                                    | I Jobs 👻                            |
| You are here: Home > Steel                                        | ews > Latest Steel News                                                                                                    |                                     |
| Filters:                                                          | Latest Steel News                                                                                                    |                                     |
| Product Group                                                     | SteelOrbis offers the latest independent steel news coverage compiled by its worldwide stee industry network. Approximately 25 fresh news articles on topics most prominently affecting | el<br>the steel                     |
| Africa 1397<br>Oceania 2292                                       | industry at large can be viewed on the steel news pages everyday in four different languag<br>Access to the steel news pages is free of charge.                                         | es. CONFERENCE<br>November 29, 2013 |
| Cent. America <b>160</b><br>CIS <b>6826</b><br>Europe <b>7670</b> | Post SteelOrbis news on your website                                                                                                    | <u> </u>                            |
| Far East 11877<br>Indian Subcon 2600                              | Latest steel news archive  Yearly steel news archive                                                                                                    | in association with                 |
| Middle East 3325<br>North America 6781                            | 22 Oct 13 Pangang Vanadium Steel's heavy rail output up 26.7% year-to-date                                                                                                    |                                     |
| South America 2580<br>Southeast Asia 3103                         | 22 Oct 13 Latin American finished steel consumption and production remain relation                                                                                                    | vely                                |
| Central Africa 19<br>East Africa 61                               | 22 Oct 13 Weekly US raw steel production increases 8.5 percent year-on-year                                                                                                    | Silence Istanbul<br>Hotel &         |
| East Asia and Pacific 4509                                        | 21 Od 13 China Steel Price Index trends down                                                                                                    | Convention<br>Center (5*)           |
| European Union 3000<br>Non-EU Countries 1276                      | 21 Oct 13 BlueScope starts production at Xi'an plant                                                                                                    |                                     |
| teelorbis.com/taxonomy/filter.do?tl=30                            | 21 Oa 13 NMDC sees growth in iron ore output and sales in April-September<br>&section=steelhaber                                                                                        | Deviltania                          |

On "Your Filters" page, choose "longs" under "Product Group" heading.

| Steel Orbis                                                                                     | Article -                                                        | Search                                     |                                                                               |                          | Search               | Login |                                                 |
|-------------------------------------------------------------------------------------------------|------------------------------------------------------------------|--------------------------------------------|-------------------------------------------------------------------------------|--------------------------|----------------------|-------|-------------------------------------------------|
| ↑ Steel Prices ▼                                                                                | Steel News - Stee                                                | el Companie                                | es ▼ Buy / Sell ▼ Steel Eve                                                   | ents - Steel Blog        | Steel Jobs 🝷         |       |                                                 |
| You are here: Home > Yo                                                                         | ur Filters                                                       |                                            |                                                                               |                          |                      |       |                                                 |
| Select section:<br>Steel Prices<br>Scrap & Raw                                                  | Your Fil                                                         | ters                                       |                                                                               |                          |                      | Stee  | orbis<br><sup>th</sup> TURKISH                  |
| Materials<br>Tube and Pipe<br>Flats and Slab<br>Longs and Billet<br>Steel News<br>Steel Matters | Selected filters:<br>Below articles are<br><b>7668</b> records f | Europe     FREE! ound, displa     «      « | aying 1 to 30.                                                                | 8 9 10 , »               | Clear all selections |       | STEEL<br>MARKET<br>DNFERENCE<br>vember 29, 2013 |
| Refine your search:                                                                             |                                                                  |                                            |                                                                               |                          |                      | ER    |                                                 |
| Product Group 💉                                                                                 | 21 Oct 13 S                                                      | teel News                                  | Turkey's crude steel output down 1.2 p<br>Sideways movement prevails on Orbis | s Steel Index            |                      | in    | association with                                |
| flats 1358                                                                                      | 21 Oct 13 S                                                      | teel News                                  | LME billet market moves on downtren                                           | d                        |                      |       |                                                 |
| raw mat 1620                                                                                    | 18 Oct 13 S                                                      | teel News                                  | Italy's flat steel imports from non-EU c                                      | ountries up 35% in Jan-A | ug                   | sil   | onco Istanhul                                   |
| semis 545<br>stainless 596                                                                      | 18 Oct 13 S                                                      | Steel News                                 | Outotec lowers sales performance exp                                          | pectation for 2013       |                      | 311   | Hotel &                                         |
| tubular 650                                                                                     | 18 Oct 13 5                                                      | teel News                                  | Europe's construction output in Augus                                         | it slower than last vear |                      |       | Convention<br>Center (5*)                       |
| Product 👻                                                                                       | 17 Oct 13 S                                                      | Steel News                                 | European new car demand rises in Se                                           | eptember                 |                      |       |                                                 |
| ript:selectTag(24);                                                                             |                                                                  |                                            | Turkish motor vehicle output rises in J                                       | anuary-September         |                      |       | Danktunia                                       |

RSS, which comprises both headings, is instantly created. In order to subscribe to the created RSS feed, click on the RSS service link to reach the RSS page.

#### SteelOrbis - Steel News: Europe, longs

You are viewing a feed that contains frequently updated content. When you subscribe to a feed, it is added to the Common Feed List. Updated information from the feed is automatically downloaded to your computer and can be viewed in Internet Explorer and other programs. Learn more about feeds.

🕸 Subscribe to this feed

#### Voestalpine builds Europe's most modern wire rolling mill

# 21 Ekim 2013 Pazartesi, 17:02:40 🔶

Austria-based steelmaker voestalpine has announced that it is building Europe's most modern wire rolling mill at its Leoben-Donawitz site in Austria.

#### Turkey's crude steel output down 1.2 percent in September

# 21 Ekim 2013 Pazartesi, 16:25:44 🄶

Turkish crude steel production exceeded 3 million mt in September, for the first time since May.

#### Sideways movement prevails on Orbis Steel Index

21 Ekim 2013 Pazartesi, 14:44:24 🄶

# Then click on "Subscribe to this feed" link.

| SteelOrbis - Steel News: Europe, longs                                                                                                 |                                |                                                                                                    |                                                 |
|----------------------------------------------------------------------------------------------------|--------------------------------|----------------------------------------------------------------------------------------------------|-------------------------------------------------|
| You are viewing a feed that contains frequently updated content.<br>from the feed is automatically downloaded to your computer and can | When you sub<br>be viewed in 1 | scribe to a feed, it is added to the Common Fee<br>Internet Explorer and other programs. Learn mo                                | ed List. Updated information<br>re about feeds. |
| 🕸 Subscribe to this feed                                                                                                    | Subscribe to t                 | his Feed                                                                                                    |                                                 |
|                                                                                                    |                                | Subscribe to this Feed<br>When you subscribe to a feed, it is automatically added<br>to the Expertise Center and Kent up to date |                                                 |
| Voestalpine builds Europe's most modern wire rolling m                                                                                 |                                |                                                                                                    |                                                 |
| 21 Ekim 2013 Pazartesi, 17:02:40 🔶                                                                                                    | Name:                          | SteelOrbis - Steel News: Europe, longs                                                                                           |                                                 |
| Austria-based steelmaker voestalpine has announced that it is building Eu                                                              | Create in:                     | Feeds    New folder                                                                                                    | e in Austria.                                   |
|                                                                                                    |                                | Add to Favorites Bar                                                                                                    |                                                 |
| Turkey's crude steel output down 1.2 percent in Septemb                                                                                | What is a F                    | eed? Subscribe Cancel                                                                                                    |                                                 |
| 21 Ekim 2013 Pazartesi, 16:25:44 🔶                                                                                                    |                                |                                                                                                    |                                                 |
| Turkish crude steel production exceeded 3 million mt in September, for th                                                              | e first time si                | nce May.                                                                                                    |                                                 |

# Sideways movement prevails on Orbis Steel Index

21 Ekim 2013Pazartesi, 14:44:24 🔶

Turkish Scrap Index has not shown any changes compared to the previous week, with the index value staying at 158.82.

#### LME billet market moves on downtrend

#### 21 Ekim 2013 Pazartesi, 11:29:42 🔶

During the week ended October 21, prices decreased in the London Metal Exchange (LME) billet market, after remaining stable in the previous week.

| China's Qingdao Steel orders new flat har rolling mill              |                     |
|---------------------------------------------------------------------|---------------------|
| //www.steelorbis.com/taxonomy/feed.do?section=steelhaber&tl=301-24# | Protected Mode: Off |

You may view the subscribed RSS headings by using the" View my feeds" link or by using "Feeds" heading under Favorites. In this way, all the latest updates related to the chosen headings will reach you without delay.

| You've successfully subscribed to this feed!<br>Updated content can be viewed in Internet Explorer and other programs that use the Common Feed List.<br>View my feeds |
|----------------------------------------------------------------------------------------------------|
| SteelOrbis - Steel News: Europe, longs<br>22 Ekim 2013 Sali, 11:43:15                                                                                                 |
| Voestalpine builds Europe's most modern wire rolling mill                                                                                                    |
| 21 Ekim 2013 Pazartesi, 17:02:40 🧇                                                                                                    |
| Austria-based steelmaker voestalpine has announced that it is building Europe's most modern wire rolling mill at its Leoben-Donawitz site in Austria.                 |
| Turkey's crude steel output down 1.2 percent in September                                                                                                    |
| 21 Ekim 2013 Pazartesi, 16:25:44 🔶                                                                                                    |
| Turkish crude steel production exceeded 3 million mt in September, for the first time since May.                                                                      |
| Sideways movement prevails on Orbis Steel Index                                                                                                    |
| 21 Ekim 2013 Pazartesi, 14:44:24 🔶                                                                                                    |
| Turkish Scrap Index has not shown any changes compared to the previous week, with the index value staying at 158.82.                                                  |
| LME billet market moves on downtrend                                                                                                    |
| 21 Ekim 2013 Pazartesi, 11:29:42 🔶                                                                                                    |
|                                                                                                    |

If you are using Internet Explorer, to benefit from SteelOrbis RSS service you need to have Explorer7 or later versions.

If you are using Firefox Mozilla, you have a wider range of options as regards to following the RSS service. Whether you use Google or Yahoo, it will be possible for you to receive RSS service by e-mail. You will receive news related to your chosen headings at the RSS feed file at Outlook. SteelOrbis RSS Service will provide you with information you need in your daily commercial activities in the shortest possible time.

Do not hesitate to <u>contact us</u> for any questions and comments you may have regarding our RSS service.